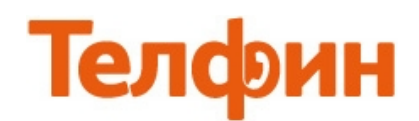

## Инструкция по настройке АТСОМ АТ610.

После физического подключения телефона, нажимаем кнопку Info и держим, на экране поочередно высвечиваются следующие значения: IP-адрес, Gateway/Шлюз по умолчанию и SIP id настроенного в телефоне аккаунта. IP адрес — это и есть адрес адрес телефона. Пройти по нему можно через веб.браузер ПК, находящегося в той же сети, что и телефон.

По умолчанию на телефоне включено «автоматическое получение ip-адресов» / «DHCP».

По умолчанию логин и пароль для входа в на веб.интерфейс — admin/admin

Вкладка «Current Status» (рис.1) отображает общую информацию состояния телефона.

| ATCOM | IP Phone      |               |                                 |                               |  |  |  |
|-------|---------------|---------------|---------------------------------|-------------------------------|--|--|--|
|       | System Manage |               |                                 |                               |  |  |  |
|       |               |               |                                 | Running Status                |  |  |  |
|       |               | Network       |                                 |                               |  |  |  |
|       |               |               |                                 | WAN                           |  |  |  |
|       |               | Connect Mode  |                                 | DHCP                          |  |  |  |
|       |               | MAC Address   |                                 | 00:09:45:5a:f7:30             |  |  |  |
|       |               | IP Address    |                                 | 192.168.5.99                  |  |  |  |
|       |               | Primary DNS   |                                 | 202.96.134.133                |  |  |  |
|       |               | Alternate DNS |                                 | 202.96.128.68                 |  |  |  |
|       |               | Gateway       |                                 | 192.168.5.254                 |  |  |  |
|       |               | Phone Number  |                                 |                               |  |  |  |
|       |               | SID LINE 1    | 0005*216@cloud telphin ru -5060 | Registered                    |  |  |  |
|       |               | SIP LINE 2    | @ :5060                         | Unapplied                     |  |  |  |
|       |               |               | Version: VOIP PHONE V1.         | 7.334.137 Apr 6 2011 12:32:11 |  |  |  |

Рис.1

Меню «Network» (рис.2) отображает возможные настройки WAN части телефона.

|       | IP Phone                      |                          |                 |                                              |                  |  |  |
|-------|-------------------------------|--------------------------|-----------------|----------------------------------------------|------------------|--|--|
| ATCOM | Current Status   Network   VC | <u> DIP Advanced Dia</u> | I-peer Config M | anage   <u>Update</u>   <u>System Manage</u> |                  |  |  |
|       |                               |                          |                 |                                              | WAN Configuation |  |  |
|       |                               |                          |                 |                                              |                  |  |  |
|       |                               |                          |                 |                                              |                  |  |  |
|       |                               | WAN Status               |                 |                                              |                  |  |  |
|       |                               | Active IP                |                 | 192.168.5.99                                 |                  |  |  |
|       |                               | Current Netmask          |                 | 255.255.255.0                                |                  |  |  |
|       |                               | Current Gateway          |                 | 192.168.5.254                                |                  |  |  |
|       |                               | MAC Address              |                 | 00:09:45:5a:f7:30                            |                  |  |  |
|       |                               | Get MAC Time             |                 | 20110902                                     |                  |  |  |
|       |                               | WAN Setting              |                 |                                              |                  |  |  |
|       |                               | Static                   | DHCP 💿          | PPPOE                                        |                  |  |  |
|       |                               | Auto DNS                 |                 |                                              |                  |  |  |
|       |                               | L                        |                 | APPLY                                        |                  |  |  |

Рис.2

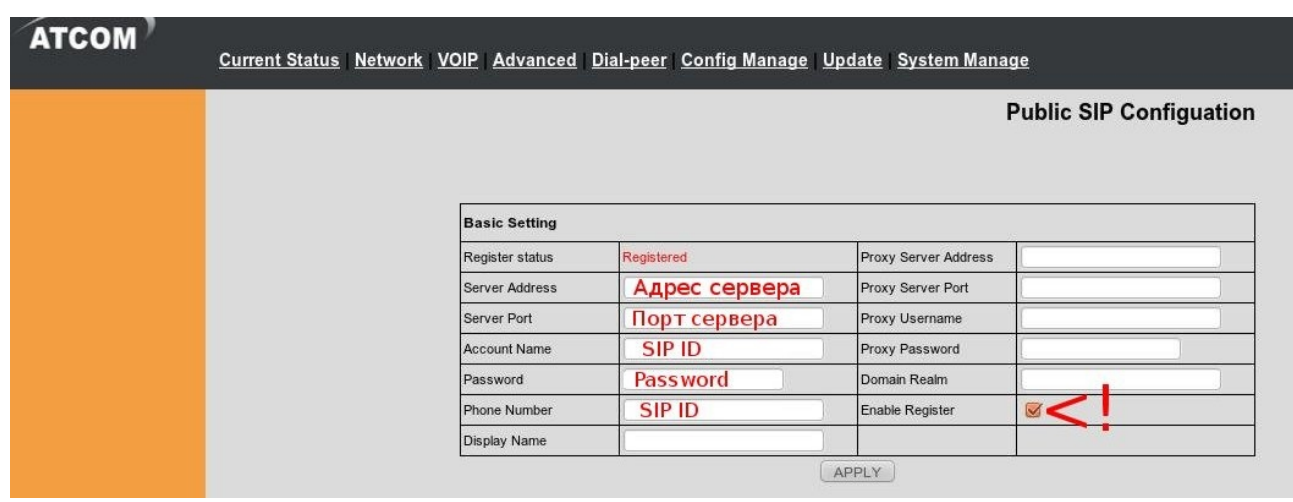

Меню «VOIP» (рис.3) отображает возможные настройки для сервиса телефонии.

Рис.З

При настройке телефона на обычную линию сети Телфин:

«Server Address» - voice.telphin.com

«Server Port» - 5068

«Account name» / «Phone number» - номер линии, вида «ОООххххх» / «SIP ID»

«Password» - пароль устройства.

<u>При настройке телефона на добавочный виртуальной АТС «Телфин.</u>Офис»:

«Server Address» - адрес вашего «Телфин.Офиса», который указан в высланном вам на эл.почту файле PDF с данными по ATC.

«Server Port» - 5060

«Account name» / «Phone number» - SIP ID добавочного, вида «хххх\*номер\_добавочного» «Password» - пароль добавочного виртуальной АТС «Телфин.Офис».

Затем нажмите «Advanced Set» для перехода в расширенные настройки телефонии.

## Меню «Advanced Set» (рис.4) отображает дополнительные настройки телефонии. Укажите в настройке «Local Port» свободный локальный порт в вашей сети. Для того, чтобы не использовать возможно занятый другим устройством/программой стандартный порт. Если это первый телефон, укажите 5070. Для каждого последующего телефона, увеличивайте это значение на +10.

Измените все остальные параметры согласно образцу ниже.

| Register Expire Time        | 1800        | seconds | Forward Type             | Off     |          |
|-----------------------------|-------------|---------|--------------------------|---------|----------|
| Auto Detect Server Interval | 60          | seconds | Forward Phone Number     | ĺ       |          |
| User Agent                  | ATCOM       |         | Server Type              | common  |          |
| Signal Key                  |             |         | DTMF Mode                | DTMF_R  | FC2833 🚽 |
| Media Key                   |             |         | RFC Protocol Edition     | RFC3261 | •        |
| Local Port                  | порт в лок. | сети    | Transport Protocol       | UDP -   |          |
| Hotline Number              |             |         | Subscribe Expire Time    | 1800    | seconds  |
| MWI Number                  |             |         | Conference Number        | [       |          |
| Ring Type                   | Default -   |         | Enable Conference Num    |         |          |
| Enable Keep Authentication  | 0           |         | Signal Encode            |         |          |
| Auto Detect Server          |             |         | Rtp Encode               |         |          |
| Enable Via rport            |             |         | Enable Session Timer     |         |          |
| Enable PRACK                |             |         | Answer With Single Codec |         |          |
| Long Contact                |             |         | Auto TCP                 |         |          |
| Click To Talk               | 0           |         | Enable URI Convert       |         |          |
| Ban Anonymous Call          | 0           |         | Enable Displayname Quote |         |          |
| Dial Without Register       |             |         | Enable GRUU              |         |          |
| Enable Strict Proxy         |             |         | Enable Subscribe         |         |          |

Рис.4

## Меню «Advanced» вкладка «Call Service» (рис.5)

позволит при необходимости вкл./откл. ожидание вызова — настройка «Enable Call Waiting».

| ATCOM                                                           | IP Phone<br>Current Status Network VOIP Advanced Dial-peer Config Manage Update System Manage |                       |              |                     |                      |  |  |  |
|-----------------------------------------------------------------|-----------------------------------------------------------------------------------------------|-----------------------|--------------|---------------------|----------------------|--|--|--|
| • SIP                                                           |                                                                                               |                       |              |                     | Call Service Setting |  |  |  |
| • <u>Digital Map</u><br>• <u>STUN</u>                           |                                                                                               | No Answer Time        | 20 (seconds) | P2P IP Prefix       |                      |  |  |  |
| <ul> <li><u>Call Service</u></li> <li>Audio Settings</li> </ul> |                                                                                               | No Disturb            |              | Ban Outgoing        |                      |  |  |  |
| - <u>Addio oottiingo</u>                                        |                                                                                               | Enable Call Transfer  | <b>S</b>     | Enable Call Waiting | <b>S</b>             |  |  |  |
|                                                                 |                                                                                               | Auto Answer           |              | Accept Any Call     | <b>S</b>             |  |  |  |
|                                                                 |                                                                                               | Enable Three Way Call | <b>S</b>     | Mute Mode           |                      |  |  |  |
|                                                                 |                                                                                               |                       | Ap           | ply                 |                      |  |  |  |
|                                                                 |                                                                                               | Black List            |              |                     |                      |  |  |  |
|                                                                 |                                                                                               |                       | Add          |                     | Delete               |  |  |  |
|                                                                 |                                                                                               | Limit List            | Add          |                     | Delete               |  |  |  |
|                                                                 |                                                                                               |                       |              |                     |                      |  |  |  |

Рис.5

Меню «System Manage» (рис.6) позволит изменить стандартные параметры доступа к телефону.

|                                                     |                               | IP                    | Phone         |               |                      |   |
|-----------------------------------------------------|-------------------------------|-----------------------|---------------|---------------|----------------------|---|
| ATCOM'                                              | Current Status   Network   VO | IP Advanced Dial-peer | Config Manage | <u>Update</u> | <u>System Manage</u> |   |
| • <u>Account Manage</u><br>• <u>Phone Book</u>      |                               |                       |               |               | Account Manage       | • |
| <ul> <li>Syslog Config</li> <li>Time Set</li> </ul> | Set Keyboard Password         |                       |               |               |                      |   |
| • Call Log                                          |                               | Keypad password       |               |               |                      | 1 |
| • <u>Logout</u><br>• <u>Reboot</u>                  |                               |                       |               | Set           | )                    | 1 |
|                                                     |                               | User Set              |               |               |                      | ] |
|                                                     | User Level                    |                       |               |               |                      | - |
|                                                     |                               | admin Root            |               |               |                      | ] |
|                                                     |                               | guest                 |               | General       | 4                    | ] |
|                                                     |                               | Add User              |               |               |                      | ] |
|                                                     |                               | User name             |               |               |                      | 1 |
|                                                     |                               | User level            | Root 💌        |               |                      | 1 |
|                                                     |                               | Password              |               |               |                      | 1 |
|                                                     |                               | Confirm               |               |               |                      | ] |
|                                                     |                               |                       |               | Submit        | it.                  |   |
|                                                     |                               | Account Option        |               |               |                      | 1 |
|                                                     |                               | admin 💌               |               |               | Delete Modify        |   |
|                                                     |                               |                       |               |               |                      |   |